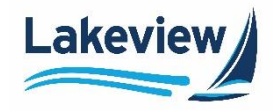

# Lakeview Loan Servicing, LLC

# **Correspondent Client Reference Guide**

**South Carolina Housing Loans** 

Lakeview Loan Servicing Proprietary and Confidential Orig: March 24, 2021\_CR Correspondent Clients Loan Delivery Page 1 of 21

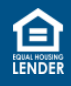

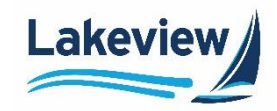

#### **Table of Contents**

| 1. | Overview                                                                                           | . 3 |
|----|----------------------------------------------------------------------------------------------------|-----|
| 2. | Search for a Loan                                                                                  | .4  |
| 3. | Upload Credit and Closing Packages                                                                 | .5  |
|    | Open the Delivery File Checklist – Closing Documents and the Delivery File Checklist – Credit File | .5  |
|    | Upload the Credit and Closing Packages                                                             | .6  |
| 4. | Upload Trailing Documents (TDOCS)                                                                  | .9  |
| 5. | View and Clear Outstanding Conditions1                                                             | 13  |
|    | First Lien1                                                                                        | 13  |
|    | Second Lien1                                                                                       | 17  |
| 6. | Locate and View Purchase Advice Report2                                                            | 20  |

Lakeview Loan Servicing Proprietary and Confidential Orig: March 24, 2021\_CR Correspondent Clients Loan Delivery Page 2 of 21

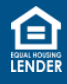

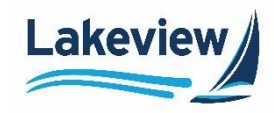

#### 1. Overview

The Palmetto Home Advantage Program is a partnership program between Lakeview Loan Servicing and South Carolina Housing designed to serve both first-time and "move-up" borrowers with the goal of making owning a home affordable in South Carolina.

Lakeview Loan Servicing Proprietary and Confidential Orig: March 24, 2021\_CR Correspondent Clients Loan Delivery Page 3 of 21

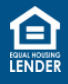

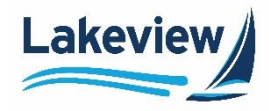

#### 2. Search for a Loan

Complete the following steps to search for a loan.

1. Log into the Lakeview Correspondent Client site.

Note: Click Reporting under 6033 Bayview/Lakeview Closed Loans.

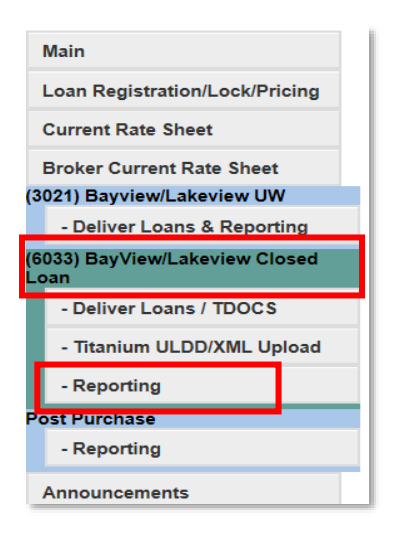

2. Enter the Seller Loan Number to search for a particular loan and click Search.

| ports Menu            |        |
|-----------------------|--------|
| Search by Loan Number | Search |

Correspondent Clients Loan Delivery Page 4 of 21

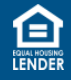

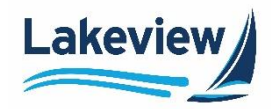

#### 3. Upload Credit and Closing Packages

Use the following instructions to upload the credit and closing documents for closed loans. The list of documents needed for credit and closing can be found by following the steps below.

Open the Delivery File Checklist – Closing Documents and the Delivery File Checklist – Credit File

1. Click **Reference Library.** 

| Announcements                                     |
|---------------------------------------------------|
| Product Matrices and<br>Resources - Bayview       |
| Product Matrices and<br>Resources - Lakeview      |
| Product Matrices - Lakeview<br>Affordable Lending |
| Seller Guides                                     |
| Exclusionary List                                 |
| Reference Library                                 |
| Training Resources                                |
| User Profile                                      |
| Logout                                            |

2. Click on Delivery File Checklist – Closing Documents and Delivery File Checklist – Credit File

#### **Reference Library**

| <u>Descriptions</u>                                  | Last Update            |
|------------------------------------------------------|------------------------|
| <u>Residency and Eligibility Guide</u>               | 12/11/2020 12:33:41 PM |
| Disaster Declaration File                            | 1/13/2021 8:41:02 AM   |
| Clear Capital New Client Form                        | 8/18/2020 8:34:59 AM   |
| Condo Questionnaire - Conventional Full Review       | 4/3/2019 1:14:47 PM    |
| Condo Questionnaire – Conventional Limited Review    | 10/10/2019 6:07:34 PM  |
| Correspondent Fee Schedule                           | 10/2/2020 4:57:49 PM   |
| Correspondent Lending Program Codes and Descriptions | 10/31/2017 1:55:21 PM  |
| Delivery File Checklist - Closing Documents          | 9/30/2020 7:35:18 AM   |
| Delivery File Checklist - Credit File                | 6/29/2020 7:44:52 AM   |
| Electronic Disclosures and E Sign Policy             | 4/6/2015 11:21:53 AM   |
| Eligibility Submission Checklist - Agency Products   | 11/1/2018 1:22:55 PM   |
| Final Data Oktowicz Terrandikał                      | 0/45/0047 0 44 04 444  |

Lakeview Loan Servicing Proprietary and Confidential Orig: March 24, 2021\_CR Correspondent Clients Loan Delivery Page 5 of 21

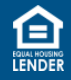

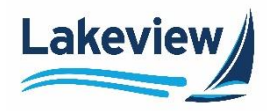

#### 3. Upload Credit and Closing Packages, continued

#### **Upload the Credit and Closing Packages**

*Note:* Upload both the credit and closing packages to this folder.

- 1. Images upload are only required once even though there are two liens. The images are connected to both liens.
- 3. Name the file following our naming conventions:
  - a. Seller Loan Number\_BorrowerLastName\_DocumentDescription

# 564077801\_Royer\_Submission

4. In the main menu, under the (6033) Bayview/Lakeview Closed Loan section, click Deliver Loans/TDOCS.

| · · · · · · · · · · · · · · · · · · · |
|---------------------------------------|
| 033) BayView/Lakeview Closed<br>oan   |
| - Deliver Loans / TDOCS               |
| - Titanium ULDD/XML Upload            |
| - Reporting                           |
| 034) BayView/Lakeview MSR             |
| - Deliver Loans / TDOCS               |
| - Reporting                           |
|                                       |

Lakeview Loan Servicing Proprietary and Confidential Orig: March 24, 2021\_CR Correspondent Clients Loan Delivery Page 6 of 21

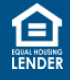

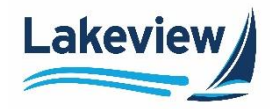

# 3. Upload Credit and Closing Packages, continued

#### **Upload Credit and Closing Packages, continued**

5. On the Image Upload screen, scroll to the bottom of the screen and click Upload Load Images to 6033-Bayview/Lakeview CLDD.

| Image Upload                                                                                                    |
|----------------------------------------------------------------------------------------------------|
| Supported File Formats:                                                                                                    |
| <ul> <li>The best file format is PDF but other files must be in one of the following formats:<br/>BMP, DOC, DOCX, GIF, HTM, HTML, JPEG, JPG, MSG, PDF, PJPG, PNG, TIF, TIFF, TXT XLS, XLSX, XML, XPS</li> <li>Files should not be password protected or encrypted.</li> </ul> |
| Loan image must be uploaded with Seller Loan Number as the leading characters of the file<br>name                                                                                                    |
| To name a document:                                                                                                    |
| Start with the Seller Loan Number, underscore, borrower last name, underscore, description:                                                                                                    |
| 564077801_Royer_Appraisal                                                                                                    |
| The red portion is the Seller Loan Number that was entered when the loan was registered.                                                                                                    |
| The green portion is the borrower last name.                                                                                                    |
| The blue portion is a description of the document.                                                                                                    |
| To name your trailing doc (TDOC):                                                                                                    |
| Start with the Seller Loan Number, underscore, borrower last name, underscore, TDOC, underscore, description:                                                                                                    |
| 564077801_Royer_TDOC_Appraisal                                                                                                    |
| The red portion is the Seller Loan Number that was entered when the loan was registered.                                                                                                    |
| The green portion is the borrower last name.                                                                                                    |
| The purple portion is the TDOC indicator.                                                                                                    |
| The blue portion is a description of the document.                                                                                                    |
| Please click here for examples of our file naming convention and our complete upload guide.                                                                                                    |
| Upload Loan Images to 6033 - Bayview/Lakeview CLDD                                                                                                    |
| Please note that individual files cannot exceed 115 MB in size; files above 115 MB may not be processed.                                                                                                    |

Lakeview Loan Servicing Proprietary and Confidential Orig: March 24, 2021\_CR Correspondent Clients Loan Delivery Page 7 of 21

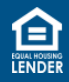

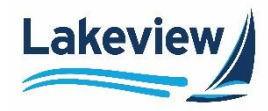

#### 3. Upload loan images to the loan file, continued

#### Upload Credit and Closing Packages, continued

- 6. In the **Select files** dialog box, click **Add files** to search your computer for the loan document(s) to upload.
- 7. Click **Open** once appropriate files are selected for upload.
- 8. When the document is displayed in the dialog box, click the **Start Upload** button. A message appears confirming all files were uploaded.
- 9. To delete a document that was mistakenly added, click the red circle.

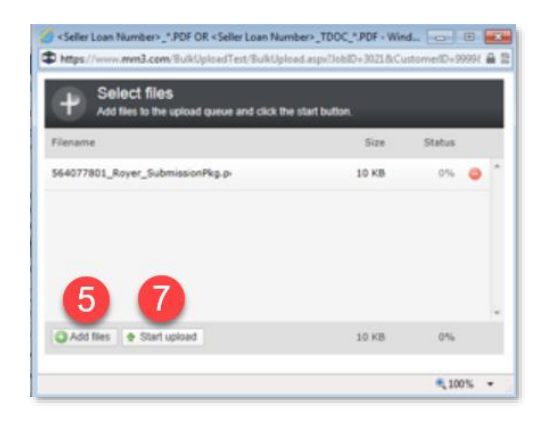

10. Do not close out of this window until the green light indicator under the **Status** column and the confirmation message appears. When the message appears, click **OK** to close it.

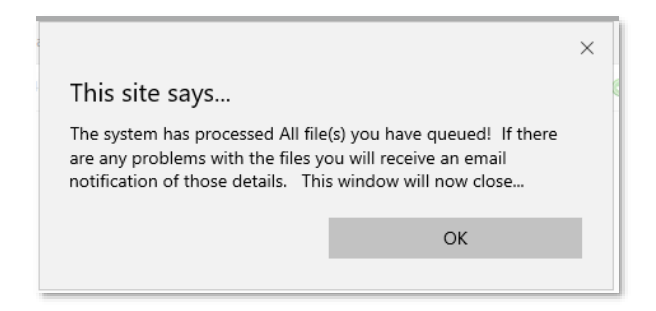

**Note:** Upload times vary depending on the file size and the internet upload speed. (Your upload speed can be slower than your download speed). A typical 300 page – 25mb file uploads in roughly a minute-

Lakeview Loan Servicing Proprietary and Confidential Orig: March 24, 2021\_CR Correspondent Clients Loan Delivery Page 8 of 21

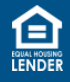

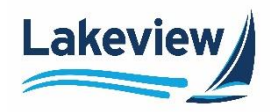

# 4. Upload Trailing Documents (TDOCS)

After the initial documents are uploaded, any other remaining document is considered to be a "trailing document", or TDOC.

When uploading conditions (all trailing documents):

- Follow the naming conventions, using the same file naming sequence.
- Files should be named with "\_TDOC" behind the loan number and a description of the document.
  - Examples:
    - 27418153\_Jones\_TDOC\_Appraisal.doc
    - 27418153\_Jones\_TDOC\_TaxForm.pdf
- Using *TDOC* in the name of the document allows the system to recognize the additional documents as items for clearing conditions of the loan.

Lakeview Loan Servicing Proprietary and Confidential Orig: March 24, 2021\_CR Correspondent Clients Loan Delivery Page 9 of 21

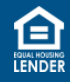

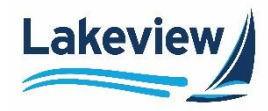

# 5. Upload Trailing Documents (TDOCs), continued

1. On the left navigation, click Reporting under (6033) Bayview/Lakeview Closed Loan.

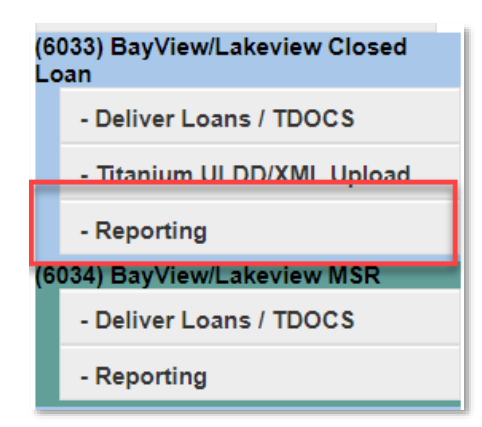

2. Enter your Seller Loan Number to search for a particular loan and click Search.

| Main                              |                                 |             |        |
|-----------------------------------|---------------------------------|-------------|--------|
| Loan Registration/Lock/Pricing    | Reports Menu                    |             |        |
| Current Rate Sheet                |                                 |             |        |
| Broker Current Rate Sheet         |                                 |             |        |
| (3021) Bayview/Lakeview UW        | Consume the second strength and | Loan Number |        |
| - Deliver Loans & Reporting       | Search by Loan Number           | C Last Name | search |
| (3031) Bayview/Lakeview Wholesale | L                               |             |        |
| - Deliver Loans & Reporting       |                                 |             |        |
|                                   | -                               |             |        |

11.

Lakeview Loan Servicing Proprietary and Confidential Orig: March 24, 2021\_CR Correspondent Clients Loan Delivery Page 10 of 21

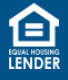

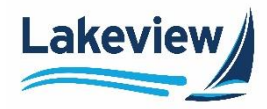

# 5. Upload Trailing Documents (TDOCs), continued

12. Scroll down to locate and click **Upload TDOC Files to this loan**.

| Loan Images Upload files to this loan                |                      |                 |
|------------------------------------------------------|----------------------|-----------------|
| File Name                                            | Image Added Date     | User Name       |
| 0058398978 Affidavit Other 39166518 212221.pdf       | 5/18/2018 9:22:24 PM | Index Processor |
| 0058398978 Amortization Schedule 39166493 212232.pdf | 5/18/2018 9:22:35 PM | Index Processor |

Lakeview Loan Servicing Proprietary and Confidential Orig: March 24, 2021\_CR Correspondent Clients Loan Delivery Page 11 of 21

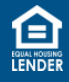

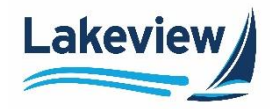

# 5. Upload Trailing Documents (TDOCs), continued

Outcome: After clicking Upload TDOC Files to this loan, the Select Files dialog box displays.

- 13. In the **Select files** dialog box, click **Add files** to search your computer for the desired loan document(s) to upload.
- 14. Click **Open** once the appropriate files are selected.
- 15. When the document is displayed in the dialog box, click **Start Upload**. A message appears confirming all files were uploaded.

| Seller Loan Number>_*.PDF OR <seller loan="" number="">_TI</seller>   | DOC_*.PDF - Wind | i 💿 🔍         | ×          |
|-----------------------------------------------------------------------|------------------|---------------|------------|
| https://www.mrn3.com/BulkUploadTest/BulkUpload.aspx                   | JobID=3021&Cu    | tomerID=99998 |            |
| Select files<br>Add files to the upload queue and click the start but | utton.           |               |            |
| Filename                                                              | Size             | Status        |            |
| 564077801_Royer_SubmissionPkg.p                                       | 10 KB            | 0% 🤤          | *          |
|                                                                       |                  |               | +          |
| Add files Start upload                                                | 10 KB            | 0%            |            |
|                                                                       |                  | <b>a</b> 100% | <b>▼</b> ŧ |

*Note:* To delete a document that may have mistakenly added, click the red circle to delete it.

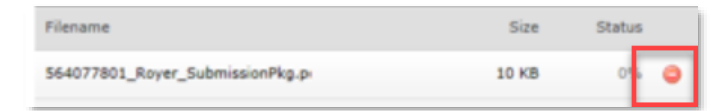

16. Do not close out of the **Select Files** window until the green light indicator under the **Status** column and the confirmation message. Once the indicator appears, click **OK** to close it.

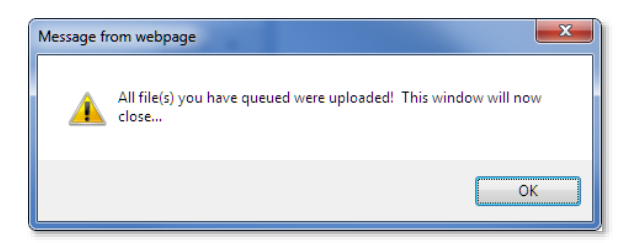

17. Click the **Refresh** icon and the TDOCS appear immediately.

Lakeview Loan Servicing Proprietary and Confidential Orig: March 24, 2021\_CR Correspondent Clients Loan Delivery Page 12 of 21

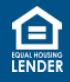

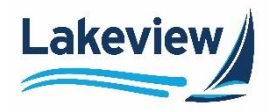

#### 5. View and Clear Outstanding Conditions

Because there are two liens being entered, each are reviewed separately and have their own unique conditions. View BOTH the first and the second loan files to see the outstanding conditions on both.

#### **First Lien**

1. Under the (6033) Bayview/Lakeview Closed Loan section, click Reporting.

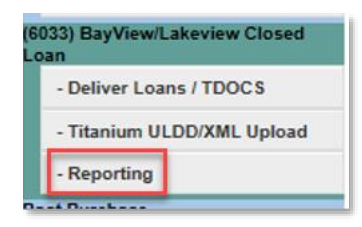

- 2. On the **Reports Menu** screen scroll down to the **Loan Search** field.
- 3. Enter either your Seller Loan Number or the Lakeview Loan Number and click Search.

| R | eports Menu           |        |
|---|-----------------------|--------|
|   | Search by Loan Number | Search |

Lakeview Loan Servicing Proprietary and Confidential Orig: March 24, 2021\_CR Correspondent Clients Loan Delivery Page 13 of 21

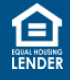

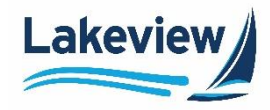

#### First Lien, continued

*Note:* The Loan Information screen provides the basic loan information, the Second Lien Detected message, and a link to that second lien as well.

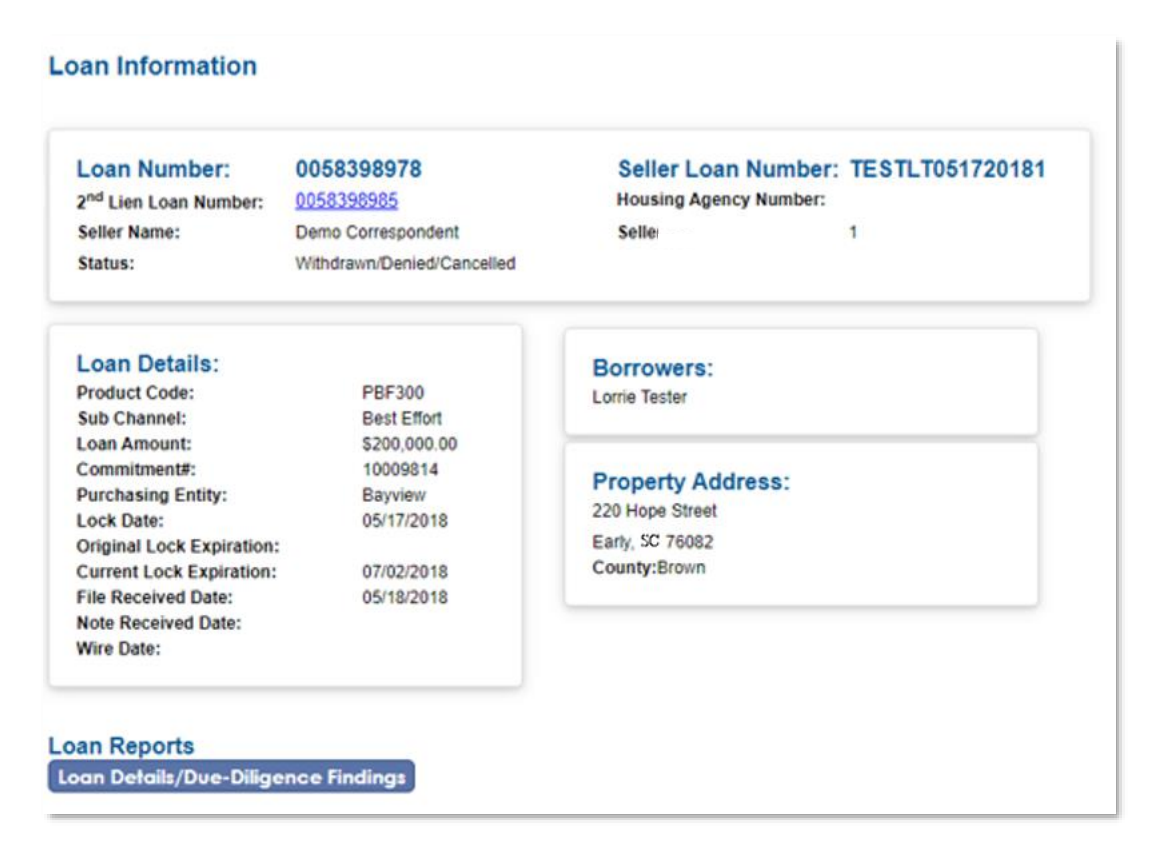

Lakeview Loan Servicing Proprietary and Confidential Orig: March 24, 2021\_CR Correspondent Clients Loan Delivery Page 14 of 21

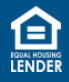

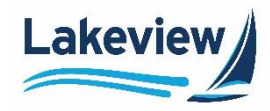

#### First Lien, continued

4. Scroll down to the Loan Reports section, the Escalation Log, and the Loan Exceptions, which are the all conditions on the first lien.

Note: Outstanding conditions will not have a Cleared Date or a Waived Date.

5. View each condition and if you would like to upload a document to clear the listed condition, click the **Upload Files to Clear** link.

| Loan Exceptions |                                                                                                    |                            |                       |             |
|-----------------|----------------------------------------------------------------------------------------------------|----------------------------|-----------------------|-------------|
| Туре            | Compliance Deficiencies                                                                                                    | Added Date                 | Cleared Date          | Waived Date |
| Condition       | Disclosure ECOA- missing evidence of disclosure of appraisal report to borrower<br>promptly upon completion or within 3 days of closing, or evidence that borrower<br>waived right to receive<br><u>Upload Files To Clear</u>                                                                           | 5/30/2018 9:55:13 AM       |                       |             |
| Condition       | Note Original Note - Collater Confirmation required                                                                                                    | 5/18/2018 7:46:39 AM       | 5/23/2018 10:56:04 AM |             |
| Condition       | Closing Package First Payment Letter Missing or Incorrect                                                                                                    | 5/21/2018 11:15:46 AM      | 5/23/2018 10:56:04 AM |             |
| Condition       | Closing Package IEADS Initian<br>Upload Files To Clear                                                                                                    | 5/21/2018 11:15:48 AM      | 5/23/2018 10:56:04 AM |             |
| Condition       | AUS must be re-run. Findings expired.<br>Upload Files To Clear                                                                                                    | 5/21/2018 11:16:15 AM      | 5/23/2018 10:56:04 AM |             |
| Туре            | Credit Deficiencies                                                                                                    | Added Date                 | Cleared Date          | Waived Date |
| Condition       | Note AGED COLLATERAL NOTIFICATION - The current loan record age has now<br>reached 75 Days from Note Date. The Final Price of this loan record may incur an<br>additional 25 bps negative price adjustment as a result of its age. Bayview Client Mana<br>to review and clear.<br>Upload Files To Clear | ager 7/24/2018 12:41:58 AM |                       |             |
| Condition       | AUS UW - AUS Incorrect for an Purpose<br>Upload Files To Clear                                                                                                    | 5/21/2018 11:16:17 AM      | 5/23/2018 10:56:04 AM |             |

Lakeview Loan Servicing Proprietary and Confidential Orig: March 24, 2021\_CR Correspondent Clients Loan Delivery Page 15 of 21

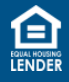

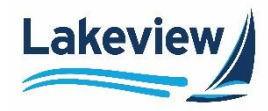

#### First Lien, continued

- 6. In the **Select files** dialog box, click **Add files** to search your computer for the loan document(s) to upload.
- 7. Click **Open** once appropriate files are selected for upload.
- 8. When the document you want is displayed in the dialog box, click the **Start Upload** button. A message appears confirming all files were uploaded.

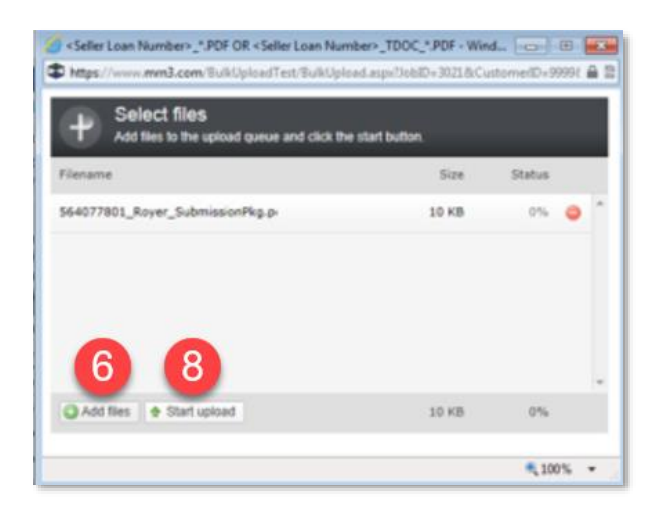

Note: To delete a document that you may have mistakenly added, click the red circle to delete it.

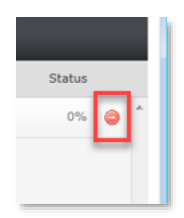

9. Do not close out of this window until the green light indicator appears under the **Status** column and the confirmation message is received. Click **OK** to close.

Lakeview Loan Servicing Proprietary and Confidential Orig: March 24, 2021\_CR Correspondent Clients Loan Delivery Page 16 of 21

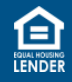

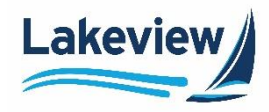

To view and clear conditions on the SECOND LIEN, follow the steps below.

#### Second Lien

1. From the first lien's Loan Information screen, click on the 2<sup>nd</sup> Lien Loan Number link.

| oan Number:              | 0058398978                 | Seller Loan Number:    | TESTLT051720181 |  |
|--------------------------|----------------------------|------------------------|-----------------|--|
| nd Lien Loan Number:     | 0058398985                 | Housing Agency Number: |                 |  |
| Seller Name:             | Demo Correspondent         | Selle                  | 1               |  |
| Status:                  | Withdrawn/Denied/Cancelled |                        |                 |  |
| oan Details:             |                            | Borrowers:             |                 |  |
| Product Code:            | PBF300                     | Lorrie Tester          |                 |  |
| Sub Channel:             | Best Effort                |                        |                 |  |
| oan Amount:              | \$200,000.00               |                        |                 |  |
| Commitment#:             | 10009814                   | Property Address:      |                 |  |
| Purchasing Entity:       | Bayview                    | 220 Hope Street        |                 |  |
| OCK Date:                | 05/1//2018                 | Early SC 76082         |                 |  |
| Jurrent Lock Expiration: | 07/02/2018                 | County:Brown           |                 |  |
| ile Received Date:       | 05/18/2018                 | 11 Mar 100             |                 |  |
| lote Received Date:      |                            |                        |                 |  |
| Vire Date:               |                            |                        |                 |  |

2. On the second Loan Information screen, scroll down to the Loan Exceptions section.

| Loan Number:                                                                                                    | 0058398985                                                                                                    | Seller Loan Number: TESTLT05172                                                                                                    | 01815                                                                                                    |                                                                                                    |             |
|----------------------------------------------------------------------------------------------------|----------------------------------------------------------------------------------------------------|----------------------------------------------------------------------------------------------------|----------------------------------------------------------------------------------------------------|----------------------------------------------------------------------------------------------------|-------------|
| 1 <sup>st</sup> Lien Loan Number:                                                                                                    | 0058398978                                                                                                    | Housing Agency Number:                                                                                                    |                                                                                                    |                                                                                                    |             |
| Seller Name:                                                                                                    | Demo Correspondent                                                                                                    | Seller ID: 1                                                                                                    |                                                                                                    |                                                                                                    |             |
| Status:                                                                                                    | Withdrawn/Denied/Cancelled                                                                                                    |                                                                                                    |                                                                                                    |                                                                                                    |             |
| Loan Details:<br>Product Code:<br>Sub Channel:                                                                                                    | PSF930<br>Best Effort                                                                                                    | Borrowers:<br>Lorie Tester                                                                                                    |                                                                                                    |                                                                                                    |             |
| Loan Amount:<br>Commitment#:<br>Purchasing Entity:<br>Lock Date:<br>Original Lock Expiration                                                                                                    | \$18,000.00<br>10009815<br>Bayview<br>05/17/2018                                                                                                    | Property Address:<br>220 Hose Street<br>EarlySC 76082                                                                                                    |                                                                                                    |                                                                                                    |             |
| Current Lock Expiration:                                                                                                    | 06/18/2018                                                                                                    | County: Brown                                                                                                    |                                                                                                    |                                                                                                    |             |
| File Received Date:                                                                                                    | 05/18/2018                                                                                                    |                                                                                                    |                                                                                                    |                                                                                                    |             |
| Note received Date:<br>Wise Date:                                                                                                    |                                                                                                    |                                                                                                    |                                                                                                    |                                                                                                    |             |
| oan Reports<br>con Details/Due-Dilig                                                                                                    | ence Findings                                                                                                    |                                                                                                    |                                                                                                    |                                                                                                    |             |
| oan Reports<br>oon Defoils/Due-Dilig<br>oon Exceptions                                                                                                    | ence Findings                                                                                                    |                                                                                                    |                                                                                                    |                                                                                                    |             |
| oan Reports<br>con Detailt/Duez Dilig<br>.oan Exceptions<br>ype                                                                                                    | ance Findings                                                                                                    |                                                                                                    | Added Date                                                                                                    | Cleared Date                                                                                                    | Waiwed Date |
| oan Reports<br>com Detoila/Oursbillig<br>.coan Exceptions<br>yye C                                                                                                    | omptiance Deficiencies<br>Disdource ECOA-missing aviden<br>pempty upon completion or within<br>salved right to receive<br>(Updar Film Tr. Cetar                                                                                                    | is d'ducteure d'appraiai report to berrover<br>3 days el claing, or evidence that borrover                                                                                                    | Added Date<br>5/30/2018 9:55:13 AM                                                                                                    | Cleared Date                                                                                                    | Waived Date |
| coan Reports<br>soon Details/Due-Dilig<br>.coan Exceptions<br>yyes<br>Condition                                                                                                    | ompliance Dificiencies<br>Disclosure ECOA-missing eviden<br>premyty capo completion or with<br>patient forto trocket<br>plant fait to trocket<br>plant fait to trocket<br>plant fait to trocket<br>plant fait to trocket<br>Dispat fait to Tocket                                                                                                    | is if disclosure of approximit report to borrower<br>is deput of closing, or evidence that borrower<br>alimation required                                                                                                    | Added Date<br>5/30/2018 9.55 13 AM<br>5/18/2018 7.46 29 AM                                                                                         | Cleared Date<br>5/23/2018 10:56:04 AM                                                                                                    | Walved Date |
| aan Reports<br>soon Defoils/Due-Dilige<br>.coan Exceptions<br>yye C<br>Condition<br>Condition                                                                                                    | Ince Findings<br>Conference Differences<br>Disclares ECOA-Instange refer<br>andred right to receive<br>Used Charges Total Co-<br>Used Than Locate<br>Used Charges Total Co-<br>Categor Package First Payment Le<br>Used Films Locate                                                                                                    | es of disclosure of approximal report to borrower<br>- 3 days of closing, or evidence that borrower<br>internation required<br>ther Masing or Incorrect                                                                                                    | A55ed Date<br>5302018 9.55 13 AM<br>5182018 7.46 39 AM<br>5212018 11.15 46 AM                                                                      | Cloared Date<br>5/23/2018 10:56:04 AM<br>5/23/2018 10:56:04 AM                                                                                  | Walved Date |
| aan Reports<br>soon Detalla/Due-Diligs<br>soon Exceptions<br>yse Condition<br>Condition<br>Condition<br>Condition                                                                                                    | Ince Findings<br>Disclose Discloses<br>Disclose ECOA Installing reliefs<br>and the ECOA Installing reliefs<br>and of give Texas. To chatterial Co-<br>lucatification Locaterial<br>Disclose Texas. To Cataterial Co-<br>Disclose Texas. To Cataterial Co-<br>Disclose Texas. To Cataterial Co-<br>Disclose Texas. To Cataterial<br>Control Peckspor IE/ADS Intell Exc.                                                                                                    | is of disclosure of approximal report to borrower<br>3 days of closing, or evidence that borrower<br>alimation required<br>ther Minsing or Incornect<br>row Account Disclosure Missing or Incornect                                                                                                    | Alded Date<br>5002018 955 13 AM<br>5182018 7-86 39 AM<br>5212018 115-46 AM<br>5212018 115-46 AM                                                    | Chaned Date<br>5/23/2018 10 55 04 AM<br>5/23/2018 10 55 04 AM<br>5/23/2018 10 56 04 AM                                                          | Walved Date |
| aan Reports<br>soon Details/DuesDilgs<br>oan Exceptions<br>yw Condition<br>Candition<br>Candition<br>Candition                                                                                                    | Ince Findings<br>Conference Differences<br>Disclares ECOA-Instance references<br>and and the ECOA-Instance references<br>Instantiation of the Instantiation<br>Control Press, Declares<br>Control Press, Declares<br>Control Press, Declares<br>Control Press, Declares<br>Control Press, Declares<br>Control Press, Declares<br>Control Press, Declares<br>Mark Then, L. Declares<br>Mark Then, L. Decl | es of disclosure of approximal report to borrower<br>- 3 days of closing, or evidence that borrower<br>atmustion required<br>ther Missing or Incornect<br>zow Account Disclosure Missing or Incornect<br>zed                                                                                                    | Added Date<br>5002018 9:55 13 AM<br>5192018 7:45 39 AM<br>521:2018 11 5:46 AM<br>521:2018 11 5:40 AM<br>521:2018 11 15:40 AM                       | Cleared Date<br>5/23/2916 10 56 94 AM<br>5/23/2916 10 56 94 AM<br>5/23/2916 10 56 94 AM<br>5/23/2916 10 56 94 AM                                | Walved Date |
| an Reports<br>som Details/Due-Diligu<br>.con Exceptions<br>yst Condition<br>Condition<br>Condition<br>Condition<br>Condition<br>Condition<br>Condition                                                                                                    | compliance Deficiencies<br>Dissource ECA+ making without<br>manying your compliance and the<br>United ECA+ making without<br>United ECA+ making and the<br>United ECA+ and the Content Co-<br>United ECA+ and the Content Co-<br>United ECA+ and the Content Co-<br>United ECA+ and the Content Co-<br>United ECA+ and the Content Co-<br>United ECA+ and the Content Co-<br>United ECA+ and the Content Co-<br>United EcA+ and the Content Co-<br>Content Content Content Co-<br>Content Content Content Co-                                                                                                    | cs of disclosure of approximal report to borrower<br>-) days of closing, or evidence that borrower<br>demation required<br>ther Missing or Incornect<br>Torox Account Disclosure Missing or Incornect<br>sed                                                                                                    | Addeed Dawn<br>5/30/2018 9:55 13 AM<br>5/18/2018 7:46 39 AM<br>5/21/2018 11:15:40 AM<br>5/21/2018 11:15:40 AM<br>5/21/2018 11:16:15 AM             | Cleared Date<br>5/23/29/18 10:55:04 AM<br>5/23/29/18 10:55:04 AM<br>5/23/29/18 10:55:04 AM<br>5/23/29/18 10:55:04 AM                            | Walved Date |
| an Reports con Details/Developing con Exceptions yes Condition Condition Con | compliance Existings     compliance Existing withor     Disclosure ECOA- making withor     monthly good compliance at the     letter ECOA-     making withor     terms     letter ECOA-     making withor     letter     letter                                                                                                    | cs of diactisium of approximal report to borrower<br>-3 days of closing, or evidence that borrower<br>referention required<br>that Massing or Incorrect<br>row Account Disclosure Messing or Incorrect<br>lend<br>-ATORs - The current loan record app leas now<br>her That Price of the sense record app leas now<br>customert as a result of its age. Bayview Client Manag | Added Exec<br>5002018 9.5513 AM<br>5152018 7.4639 AM<br>521/2018 115.48 AM<br>521/2018 115.48 AM<br>521/2018 116.15 AM<br>Added Exec<br>Added Exec | Cleared Date<br>5232011 10 56 04 AM<br>5232011 10 56 04 AM<br>5232011 10 56 04 AM<br>5232011 10 56 04 AM<br>5232011 10 56 04 AM<br>Cleared Date | Walved Date |

Lakeview Loan Servicing Proprietary and Confidential Orig: March 24, 2021\_CR Correspondent Clients Loan Delivery Page 17 of 21

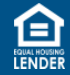

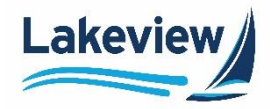

#### Second Lien, continued

3. View each condition and to upload a document to clear the listed condition, click **Upload Files to Clear**.

| Loan | Exce | epti | ons |
|------|------|------|-----|
|      | -    |      |     |

| Туре      | Compliance Deficiencies                                                                                                    | Added Date               | Cleared Date          | Waived Date |
|-----------|----------------------------------------------------------------------------------------------------|--------------------------|-----------------------|-------------|
| Condition | Disclosure ECOA- missing evidence of disclosure of appraisal report to borrower<br>promptly upon completion or within 3 days of closing, or evidence that borrower<br>waived right to receive<br>Upload Files To Clear                                                           | 5/30/2018 9:55:13 AM     |                       |             |
| Condition | Note Original Note - Collater Confirmation required                                                                                                    | 5/18/2018 7:46:39 AM     | 5/23/2018 10:56:04 AM |             |
| Condition | Closing Package First Payment Letter Missing or Incorrect                                                                                                    | 5/21/2018 11:15:46 AM    | 5/23/2018 10:56:04 AM |             |
| Condition | Closing Package IEADS Initial Escrow Account Disclosure Missing or Incorrect                                                                                                    | 5/21/2018 11:15:48 AM    | 5/23/2018 10:56:04 AM |             |
| Condition | AUS must be re-run. Findings expired.<br>Upload Files To Clear                                                                                                    | 5/21/2018 11:16:15 AM    | 5/23/2018 10:56:04 AM |             |
|           |                                                                                                    |                          |                       |             |
| Гуре      | Credit Deficiencies                                                                                                    | Added Date               | Cleared Date          | Waived Date |
| Condition | Note AGED COLLATERAL NOTIFICATION - The current loan record age has now<br>reached 75 Days from Note Date. The Final Price of this loan record may incur an<br>additional 25 bps negative price adjustment as a result of its age. Bayview Client Manage<br>to review and clear. | er 7/24/2018 12:41:58 AM |                       |             |
| Condition | AUS UW - AUS Incorrect for an Purpose<br>Upload Files To Clear                                                                                                    | 5/21/2018 11:16:17 AM    | 5/23/2018 10:56:04 AM |             |

Lakeview Loan Servicing Proprietary and Confidential Orig: March 24, 2021\_CR Correspondent Clients Loan Delivery Page 18 of 21

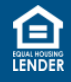

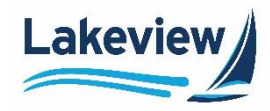

#### Second Lien, continued

- 4. In the **Select files** dialog box, click **Add files** to search your computer for the loan document(s) to upload.
- 5. Click **Open** once appropriate files are selected for upload.
- 6. When the document is displayed in the dialog box, click the **Start Upload** button. A message appears confirming all files were uploaded.

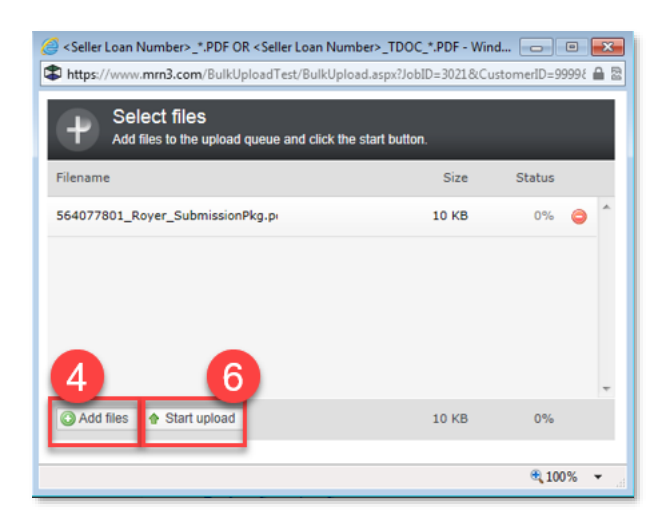

*Note:* To delete a document that you may have mistakenly added, click the red circle to delete it.

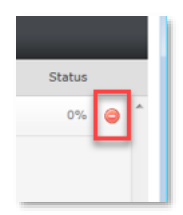

7. Do not close out of this window until the green light indicator appears under the **Status** column and the confirmation message is received. Click **OK** to close.

Lakeview Loan Servicing Proprietary and Confidential Orig: March 24, 2021\_CR Correspondent Clients Loan Delivery Page 19 of 21

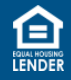

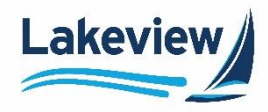

#### 6. Locate and View Purchase Advice Report

Use the steps below to locate and view purchase advice which is a way to view whether a loan has been purchased. Actual purchase advice can be obtained using the button within the loan.

1. Click Reporting under (6033) Bayview/Lakeview Closed Loan.

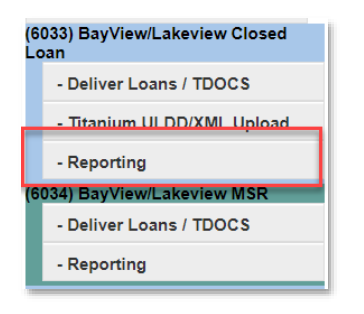

2. Scroll down to Custom Reports and click Purchase Advice Report.

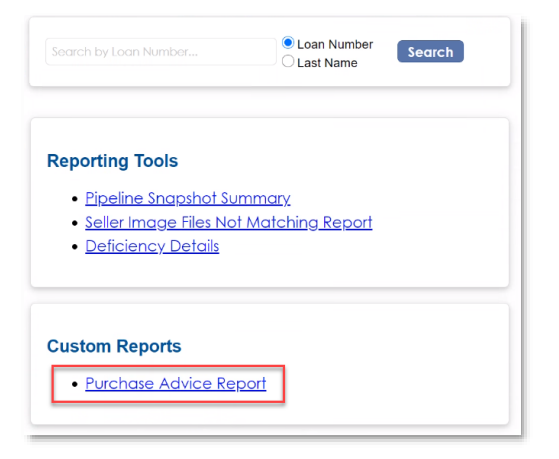

3. Click on **Start Date** and **End Date** fields and select dates on the calendar that appears to create a time frame for your report.

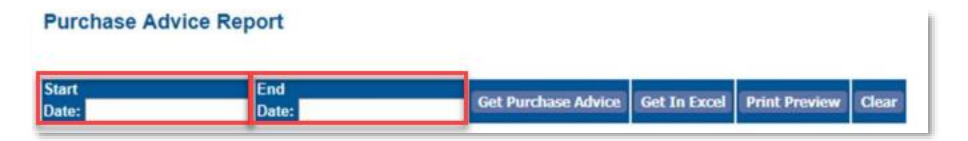

Lakeview Loan Servicing Proprietary and Confidential Orig: March 24, 2021\_CR Correspondent Clients Loan Delivery Page 20 of 21

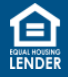

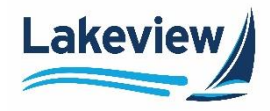

#### 6. Locate and View Purchase Advice Report, continued

4. Select Get Purchase Advice.

| Purchase Advice Report |              |                     |              |               |       |
|------------------------|--------------|---------------------|--------------|---------------|-------|
| Start<br>Date:         | End<br>Date: | Get Purchase Advice | Get In Excel | Print Preview | Clear |

*Outcome:* The report generates on your screen.

*Note:* The information from the report can be exported to an Excel spreadsheet or can be printed using **Print Preview**.

5. Click **Clear** to clear out the start and end dates.

| Purchase Advice Report |              |                     |              |                     |
|------------------------|--------------|---------------------|--------------|---------------------|
| Start<br>Date:         | End<br>Date: | Get Purchase Advice | Get In Excel | Print Previev Clear |

Lakeview Loan Servicing Proprietary and Confidential Orig: March 24, 2021\_CR Correspondent Clients Loan Delivery Page 21 of 21

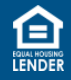